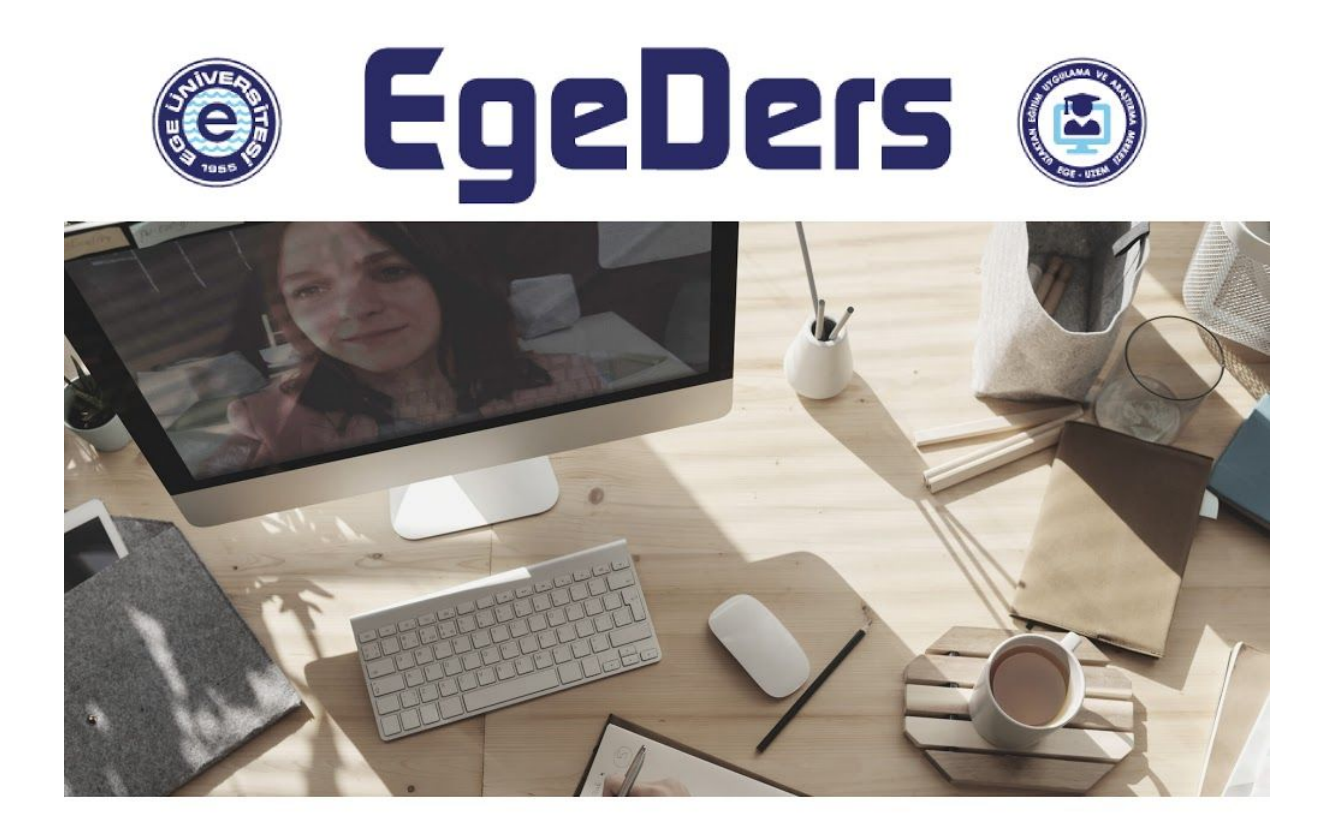

## EGEDERS CANLI VİDEOLARININ VE DIŞARIDAN EGEDERSE YÜKLENEN VİDEOLARIN ÖĞRENCİLER TARAFINDAN İZLENME DURUMLARININ RAPORLANMASI

Ege Üniversitesi Uzaktan Eğitim Uygulama ve Araştırma Merkezi BELGE NO: EGEUZEM.01.13.2020.01

## Canlı Ders Aracı ve Dışarıdan EgeDerse Yüklenen Videoların Öğrenciler Tarafından İzlenme Durumlarına İlişkin Verilerin Raporlanması

## Canlı Ders Aracı ile;

Oluşturduğumuz Canlı Ders etkinliğine tıkladığınızda Ders Başlatma Düğmesi ve ders sonrası Ders Kaydı aşağıdaki gibi görüntülenir.

| UZEN<br>Ana sayfa / D                     | erslerim / UZEN           | 1 / Konu 21 /   | Canlı Ders |     |       |      |             |
|-------------------------------------------|---------------------------|-----------------|------------|-----|-------|------|-------------|
| Canlı De                                  | rs                        |                 |            |     |       |      | ٥-          |
| Konferans oda<br>Oturuma kat<br>Recording | ısı hazır. Şimdi ot<br>ul | uruma katılabil | irsiniz.   |     |       |      |             |
| Playback                                  | İsim                      | Açıklama        | Önizleme   |     | Tarih | Süre | Arac cubuču |
|                                           |                           |                 |            | 1.0 |       |      | Alaş çabağa |

Bu ekranda sağ üst köşede bulunan çark simgesini tıklayın sonrasında **Kayıtlar** seçeneğini tıklayın.

| UZEN<br>Ana sayfa / [ | 1<br>Derslerim / UZEN | 1 / Konu 21 /   | Canlı Ders |       |      |                 |              |                    |        |
|-----------------------|-----------------------|-----------------|------------|-------|------|-----------------|--------------|--------------------|--------|
| Canlı De              | rs                    |                 |            |       |      |                 |              |                    | 0      |
|                       |                       |                 |            |       |      |                 | A            | yarları düzenle    |        |
| onferans oda          | ası hazır. Simdi ot   | uruma katılabil | lirsiniz.  |       |      |                 | ٢            | rel olarak atanmış | roller |
|                       | lor nuzin şimar ot    |                 | in on the  |       |      |                 | i:           | zinler             |        |
|                       |                       |                 |            |       |      |                 | i:           | zinleri kontrol et |        |
|                       |                       |                 |            |       |      |                 | F            | iltreler           |        |
| Oturuma ka            | til                   |                 |            |       |      |                 | Y            | etkinlik dökümü    |        |
| Decording             | 0                     |                 |            |       |      |                 | ĸ            | <u>Cayıtlar</u>    |        |
| Recording             | 5                     |                 |            |       |      |                 | Y            | /edekle            |        |
| Playback              | İsim                  | Açıklama        | Önizleme   |       |      | Tarih           | C            | Jeri yükle         |        |
| Dersi İzle            | Canlı Ders 🖋          |                 | **         | 19.m. | 18 m | 12 Oca 2021, Sa | l, 19:48 +03 | 0 📀                | Û      |
|                       |                       |                 |            |       |      |                 |              |                    |        |

Gelen ekranda bütün katılımcıların etkinlik kayıtlarına ya da herhangi bir katılımcını etkinlik kaydına filtreleme yaparak ulaşabilirsiniz. Oluşturduğunuz bu raporları liste altında yer alan İndir düğmesine tıklayarak istediğiniz formatta indirebilirsiniz.

| UZEM                      | 🛊 [ dahası              | Bütün katıl            | ımcılar                              | ¢                  | Tüm günler                       |             | \$                                        |                        |                                                                 |                                               |       |              |
|---------------------------|-------------------------|------------------------|--------------------------------------|--------------------|----------------------------------|-------------|-------------------------------------------|------------------------|-----------------------------------------------------------------|-----------------------------------------------|-------|--------------|
| Canlı Ders                |                         |                        |                                      | ¢                  | Tüm                              | etkinlikler | \$                                        | Tüm kaynaklar 🗢        | Tüm etkinlikler 🗢                                               | 0                                             |       |              |
| Bu kayı                   | tları getir             |                        |                                      |                    |                                  |             |                                           |                        |                                                                 |                                               | _     |              |
| Zaman                     | Kullanıcının<br>tam adı | Etkilenen<br>kullanıcı | Etkinlik<br>bağlamı                  | Bileşen            | Etkinlik adı                     | 1           | Açıklama                                  |                        |                                                                 |                                               | Köken | IP adresi    |
| 12 Ocak<br>2021,<br>19:55 | uzem uzem               | -                      | EgeDers<br>Canlı 2:<br>Canlı<br>Ders | EgeDers<br>Canlı 2 | BigBlueButto<br>etkinliği izlen  | nBN<br>di   | The user wit<br>activity with             | h id '<br>id '3        | '48475' viewed the<br>8064' for the course                      | bigbluebuttonbn<br>id '6568'.                 | web   | 24.133.86.28 |
| 12 Ocak<br>2021,<br>19:53 | uzem uzem               | -                      | EgeDers<br>Canlı 2:<br>Canlı<br>Ders | EgeDers<br>Canlı 2 | Recording viewed                 |             | The user wit<br>'d7aae31343<br>1610470094 | h id '<br>3020<br>976' | '48475' has viewed<br>)f1ed098da6c1c1ca<br>' from the course id | a recording with id<br>63f3ca8c82-<br>'6568'. | web   | 24.133.86.28 |
| 12 Ocak<br>2021,<br>19:53 | uzem uzem               | -                      | EgeDers<br>Canlı 2:<br>Canlı<br>Ders | EgeDers<br>Canlı 2 | BigBlueButto<br>etkinliği izlend | nBN<br>di   | The user wit<br>activity with             | h id '<br>id '3        | '48475' viewed the<br>8064' for the course                      | bigbluebuttonbn<br>id '6568'.                 | web   | 24.133.86.28 |
| 12 Ocak<br>2021,<br>19:53 | uzem uzem               | -                      | EgeDers<br>Canlı 2:<br>Canlı         | EgeDers<br>Canlı 2 | BigBlueButto<br>etkinliği izlene | nBN<br>di   | The user wit<br>activity with             | h id '<br>id '3        | '48475' viewed the<br>8064' for the course                      | bigbluebuttonbn<br>id '6568'.                 | web   | 24.133.86.28 |

Bir kullanıcı seçtikten sonra bu kayıtları getir düğmesine tıklayarak belli bir kullanıcının kayıtlarına ulaşılabilir.

| Ana sayfa                 | a / Derslerim           | / UZEM /               | Raporlar /                           | Günlükler          |                                 |                                           |                       |                                                                   |                                            |       |              |
|---------------------------|-------------------------|------------------------|--------------------------------------|--------------------|---------------------------------|-------------------------------------------|-----------------------|-------------------------------------------------------------------|--------------------------------------------|-------|--------------|
| UZEM                      | 🛊 [ dahası ]            | uzem uzen              | n                                    | ÷                  | Tüm günler                      | ÷                                         |                       |                                                                   |                                            | 1     |              |
| Canlı D                   | ers                     |                        |                                      |                    | \$                              | Tüm etkinlikler                           | \$                    | Tüm kaynaklar 🗘                                                   | Tüm etkinlikler 🗘                          | 0     |              |
| Bu kayı                   | tları getir             |                        |                                      |                    |                                 |                                           |                       |                                                                   |                                            | _     |              |
| Zaman                     | Kullanıcının<br>tam adı | Etkilenen<br>kullanıcı | Etkinlik<br>bağlamı                  | Bileşen            | Etkinlik adı                    | Açıklama                                  |                       |                                                                   |                                            | Köken | IP adresi    |
| 12 Ocak<br>2021,<br>19:55 | uzem uzem               | , <b>-</b> ∕           | EgeDers<br>Canlı 2:<br>Canlı<br>Ders | EgeDers<br>Canlı 2 | BigBlueButto<br>etkinliği izlen | nBN The user with<br>di activity with     | n id '<br>id '3       | 48475' viewed the b<br>064' for the course i                      | igbluebuttonbn<br>d '6568'.                | web   | 24.133.86.28 |
| 2 Ocak<br>2021,<br>19:53  | uzem uzem               | -                      | EgeDers<br>Canlı 2:<br>Canlı<br>Ders | EgeDers<br>Canlı 2 | Recording viewed                | The user wit<br>'d7aae31343<br>1610470094 | n id '<br>020<br>976' | 48475' has viewed a<br>f1ed098da6c1c1caf6<br>from the course id ' | recording with id<br>33f3ca8c82-<br>6568'. | web   | 24.133.86.28 |

## Dışarıdan EgeDerse Dışarıdan Yükleme ile;

Eklediğiniz Ders Kaydı etkinliğine tıkladığınızda Ders Kaydı aşağıdaki gibi görüntülenir. Bu ekranda sağ üst köşede bulunan çark simgesini tıklayın sonrasında **Kayıtlar** seçeneğini tıklayın.

| UZEM<br>Ana sayfa / Derslerim / UZEM / Konu 21 / | Ders Kayıt Dosyası |                                                                                                    |     |
|--------------------------------------------------|--------------------|----------------------------------------------------------------------------------------------------|-----|
| Ders Kayıt Dosyası                               | (© 99w             | Natorala Norse ()<br>Transmission ()<br>Transmission ()<br>Tran | Q - |
| < Canlı Ders                                     | Geçiş yap          | \$-1                                                                                                    |     |

Bu ekranda sağ üst köşede bulunan çark simgesini tıklayın sonrasında **Kayıtlar** seçeneğini tıklayın.

| na sayfa / Derslerim / UZEM / Konu 21 | / Ders Kayıt Dosyası |                                              |                             |
|---------------------------------------|----------------------|----------------------------------------------|-----------------------------|
| ers Kavıt Dosvası                     |                      |                                              |                             |
|                                       |                      | National Server (2)                          | Ayarları düzenle            |
|                                       | ( ( gillen           | I AT ANY ANY ANY ANY ANY ANY ANY ANY ANY ANY | Yerel olarak atanmış roller |
|                                       |                      |                                              | İzinler                     |
|                                       |                      |                                              | İzinleri kontrol et         |
|                                       | (A 5)                |                                              | Filtreler                   |
|                                       |                      |                                              | Yetkinlik dökümü            |
|                                       |                      |                                              | <u>Kayıtlar</u>             |
|                                       |                      |                                              | Yedekle                     |
|                                       |                      |                                              | Geri yükle                  |
|                                       | Oppinger             |                                              |                             |

Gelen ekranda bütün katılımcıların etkinlik kayıtlarına ya da herhangi bir katılımcını etkinlik kaydına filtreleme yaparak ulaşabilirsiniz. Oluşturduğunuz bu raporları liste altında yer alan İndir düğmesine tıklayarak istediğiniz formatta indirebilirsiniz.

| UZEIN                  | <b>/ </b><br>Derslerim |     | ZEM / Raporl           | ar / Günlükler                              |         |      |                             |          |                                                                                         |       |              |
|------------------------|------------------------|-----|------------------------|---------------------------------------------|---------|------|-----------------------------|----------|-----------------------------------------------------------------------------------------|-------|--------------|
| UZEM \$                | dahası ]               | Büt | ün katılımcılar        | ¢                                           | Tüm gi  | inle | r                           | \$       | Ders Kayıt Dosyası                                                                      |       | ÷            |
| Tüm etkinlik           | der 🗘                  | Τü  | m kaynaklar 🗧          | Tüm etkinl                                  | ikler 🗢 | 0    | Bu kayıtları ge             | tir      |                                                                                         |       |              |
| Zaman                  | Kullanıcır<br>tam adı  | nın | Etkilenen<br>kullanıcı | Etkinlik<br>bağlamı                         | Bile    | şen  | Etkinlik adı                | Aç       | iklama                                                                                  | Köken | IP adresi    |
| 13 Ocak<br>2021, 13:43 | uzem uze               | m   | -                      | <u>Kaynak: Ders</u><br><u>Kayıt Dosyası</u> | Kayr    | nak  | Ders modülü<br>görüntülendi | Th<br>ac | e user with id '48475' viewed the 'resource'<br>tivity with course module id '259249'.  | web   | 24.133.86.28 |
| 13 Ocak<br>2021, 13:43 | uzem uze               | m   | -                      | Kaynak: Ders<br>Kayıt Dosyası               | Siste   | em   | Ders modülü<br>güncellendi  | Th<br>ac | e user with id '48475' updated the 'resource' tivity with course module id '259249'.    | web   | 24.133.86.28 |
| 13 Ocak<br>2021, 13:40 | uzem uze               | m   | -                      | Kaynak: Ders<br>Kayıt Dosyası               | Kayr    | nak  | Ders modülü<br>görüntülendi | Th<br>ac | e user with id '48475' viewed the 'resource'<br>tivity with course module id '259249'.  | web   | 24.133.86.28 |
| 13 Ocak<br>2021, 13:40 | uzem uze               | m   | -                      | Kaynak: Ders<br>Kayıt Dosyası               | Kayr    | nak  | Ders modülü<br>görüntülendi | Th<br>ac | e user with id '48475' viewed the 'resource'<br>tivity with course module id '259249'.  | web   | 24.133.86.28 |
| 13 Ocak<br>2021, 13:40 | uzem uze               | m   | -                      | Kaynak: Ders<br>Kayıt Dosyası               | Siste   | em   | Ders modülü<br>oluşturuldu  | Th<br>ac | e user with id '48475' created the 'resource'<br>tivity with course module id '259249'. | web   | 24.133.86.28 |
| Tablo verileri         | ni Com                 | ma  | separated valu         | ues (.csv) 🗢                                | İndir   |      |                             |          |                                                                                         |       |              |

Diğer tüm etkinliklerinizin kayıtlarına bu şekilde ilerlerleyerek EgeDers üzerinden erişebilirsiniz.